## Virginia Department of Rail and Public Transportation Submit a Claim

This process is initiated by the Grantee. To submit a claim, ensure you have all the necessary materials and labor invoices for this project. Claims may be submitted once every 30 days as necessary based on project progress and expenditure rates. Upon project completion, the Grantee has 90 days to submit the final claim to DRPT.

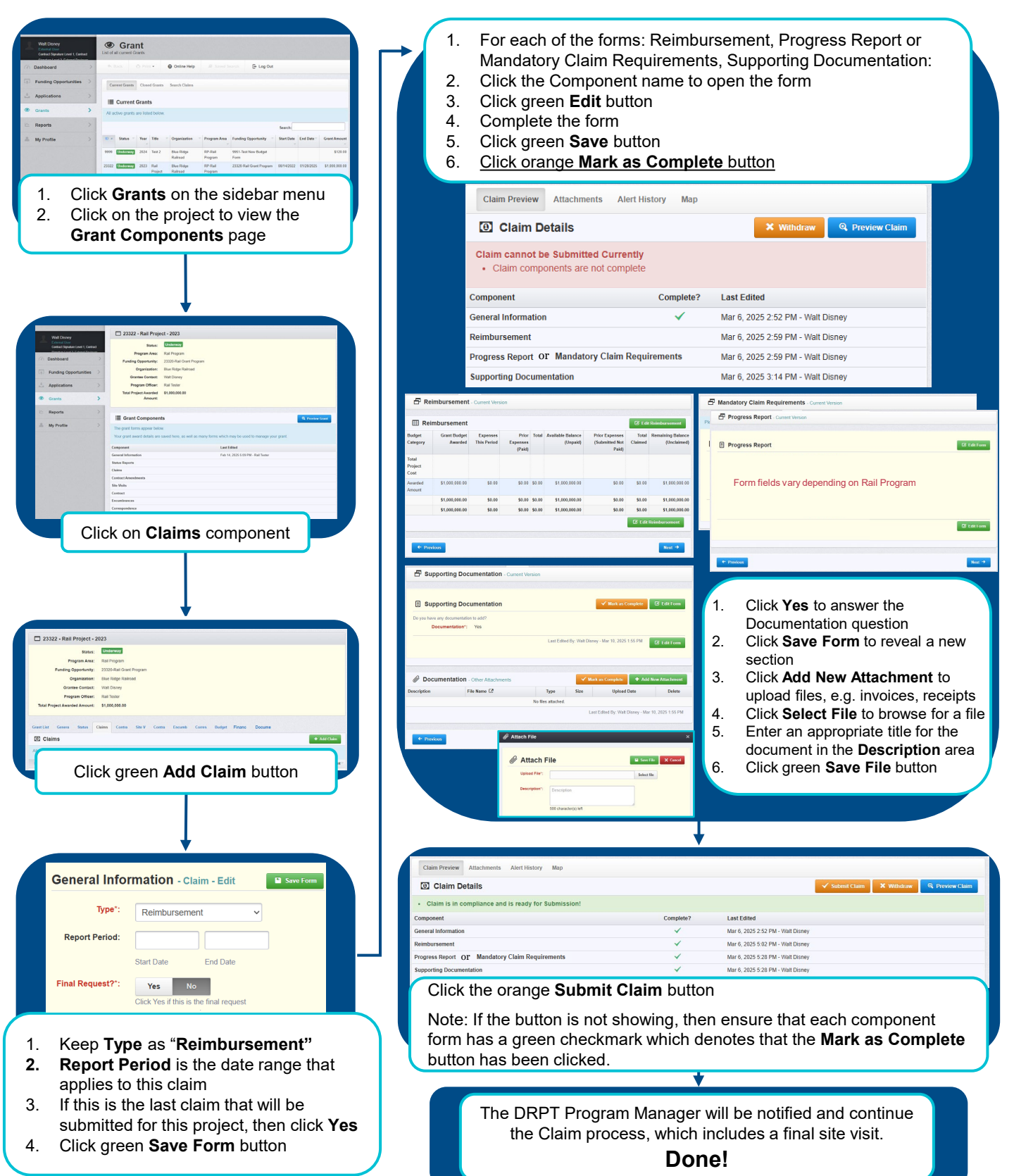